# **MOPR Subsidy Guidance**

MIC August 5, 2020 Alexandra Salaneck

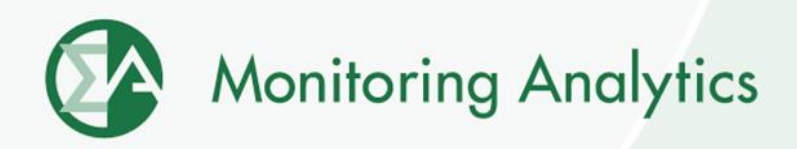

# Template

 The MOPR Subsidy Guidance Template will be available on the Monitoring Analytics Tools page: <u>http://www.monitoringanalytics.com/tools/tools.shtml</u>

| Requestor Information                           |            |
|-------------------------------------------------|------------|
| First Name                                      |            |
| Last Name                                       |            |
| Company                                         |            |
| Business Address                                |            |
| Email Address                                   |            |
| Phone Number                                    |            |
| Program Requested to Review                     |            |
| Common Name of Program                          |            |
| Program Identification Number                   |            |
| Link to Program                                 |            |
| Effective Date of Program                       |            |
| Termination Date of Program                     |            |
| Brief Description of Program                    |            |
| State                                           | Select One |
| Zone                                            |            |
| Electric Distribution Company                   |            |
| Municipality                                    |            |
| Resource Types Affected                         |            |
| Requestor's Resource(s) Affected                |            |
| Requestor Review                                |            |
| Requestor Review                                | Select One |
| Requestor Comments                              |            |
| Specific Part of the Program that is of Concern |            |

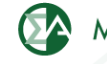

## Submitting a Request

MIRA RPM/ACR User selects RPM Requests, then clicks +Add RPM Request button.

| Mo<br>And                       | nitoring<br>alytics                                                                               | M                           | AIRA<br>ember Inform      | nation Re                  | porting A                    | Applicatio                          | n   _                         | Longeneral   |
|---------------------------------|---------------------------------------------------------------------------------------------------|-----------------------------|---------------------------|----------------------------|------------------------------|-------------------------------------|-------------------------------|--------------|
| Example Company, LLC            | -                                                                                                 | RPI                         | /I Requests               |                            |                              |                                     |                               |              |
| Main Menu • Administration •    | Reporting • Reports •                                                                             |                             |                           |                            |                              |                                     |                               | ථ Sign Out   |
| + Ad RPM Request                | Black Start Data<br>Management                                                                    |                             |                           |                            |                              |                                     |                               |              |
| Delive<br>Type - Subtype ≎ Year | Cost Offer Assumptions<br>Fuel Policy Editing<br>Fuel Policy Unit                                 | Capacity Resource<br>Name ≎ | Project/Program<br>Name ≎ | Creation<br>Date/Time<br>≎ | Last<br>Updated<br>Date/Time | MMU<br>Review<br>Agree/Disagi<br>\$ | CMS<br>Review<br>Agree/Disagi | Actions      |
| MOPR State<br>Subsid Guidance   | OCC Resources                                                                                     |                             | Program Name<br>Here      | 07/28/2020<br>09:41:15     | 07/28/2020<br>15:21:47       |                                     |                               | QÊ           |
| Mon pring Developed and H       | PPOR Monthly<br>RPM Offer Cap<br>Confirmation<br>RPM Requests<br>RPM/ACR<br>Secure Communications | LC ©2020                    |                           | version 3.0.39-SN          | IAPSHOT                      |                                     |                               | Confidential |

©2020

З

#### **Submitting a Request**

- On RPM Request screen, select Request Type and Subtype of MOPR – State Subsidy Guidance.
- Add Program ID, Program Name, Resource Types.

|                           | Analytics MIRA<br>Member Information Reporting Application    | hand have not |  |  |  |
|---------------------------|---------------------------------------------------------------|---------------|--|--|--|
| Example Company, LLC      | RPM Request                                                   | 145<br>1      |  |  |  |
| 1ain Menu 👻 Administratio | n ▼ Reporting ▼ Reports ▼                                     | ් Sign Out    |  |  |  |
| ← Back to Requests        | Save Changes O Discard Changes                                |               |  |  |  |
| Company                   | Example Company, LLC                                          |               |  |  |  |
| Request Type - Subtype    | MOPR - State Subsidy Guidance                                 |               |  |  |  |
| Program ID                | ID 1234567                                                    |               |  |  |  |
| Program Name              | Program Name Here                                             |               |  |  |  |
| Resource Type             | Generation * Demand Resource * Energy Efficiency Resource * - |               |  |  |  |

#### Submitting a Request

 After saving the request, upload the template document and indicate if review concludes whether or not the program is a state subsidy, and why.

| CMS Documents + Add CMS Document + Add CMS Document + Download All The request must be created and saved prior to adding CMS Documents. |            |                                      |                     |                |                     |  |  |
|----------------------------------------------------------------------------------------------------|------------|--------------------------------------|---------------------|----------------|---------------------|--|--|
| File Nam                                                                                                    | ne 🗘       | File Description 🗘                   | Creation 🗘          | Last Update 💌  | Actions             |  |  |
| MOPR State Subsidy Uploaded State Subsidy Guidance Template                                                                             |            | 07/28/2020 09:54:30                  | 07/28/2020 09:54:30 | 🛓 Download 🖋 🛍 |                     |  |  |
| MMU Documents                                                                                                    | 🕹 Download | AII                                  |                     |                |                     |  |  |
| File Name 🗘 File Description 🗘                                                                                                    |            |                                      | Creation ≎          | Last Update 🔻  | Actions             |  |  |
| No Documents                                                                                                    |            |                                      |                     |                |                     |  |  |
| 1MU Determination                                                                                                    | [Select    | One]                                 |                     |                |                     |  |  |
| IMU Comment                                                                                                    |            |                                      |                     |                |                     |  |  |
| MS Review                                                                                                    | State S    | State Subsidy                        |                     |                |                     |  |  |
| CMS Comment                                                                                                    | Capaci     | Capacity Market Seller explains here |                     |                |                     |  |  |
| ww                                                                                                    | vw.monito  | ringanalytics.com                    | 5                   |                | Monitoring Analytic |  |  |

 $\bigcirc 2020$ 

## **MMU and PJM Determinations**

 MMU and PJM review the requests and each issues determinations.

| CMS Documents 🕂 Add CMS Document 🕹 Download All The request must be created and saved prior to adding CMS Documents. |                                      |            |                     |                     |                |  |  |
|----------------------------------------------------------------------------------------------------|--------------------------------------|------------|---------------------|---------------------|----------------|--|--|
| File Name  File Description                                                                                          |                                      | ription ≎  | Creation \$         | Last Update 💌       | Actions        |  |  |
| Supporting Document Supporting document about the program                                                            |                                      |            | 07/28/2020 15:28:12 | 07/28/2020 15:28:12 | 🛓 Download 🖋 📋 |  |  |
| MOPR State Subsidy<br>Guidance Template                                                                              |                                      |            | 07/28/2020 09:54:30 | 07/28/2020 09:54:30 | 🛓 Download 🥒 📋 |  |  |
| MMU Documents 🛓 Download All                                                                                         |                                      |            |                     |                     |                |  |  |
| File Name \$ File Description \$                                                                                     |                                      | ription \$ | Creation \$         | Last Update 🔻       | Actions        |  |  |
| No Documents                                                                                                    |                                      |            |                     |                     |                |  |  |
| MMU Determination State Subsidy                                                                                      |                                      |            |                     |                     |                |  |  |
| MMU Comment                                                                                                    | MU Comment The MMU explains here     |            |                     |                     |                |  |  |
| CMS Review                                                                                                    | Review State Subsidy -               |            |                     |                     |                |  |  |
| CMS Comment                                                                                                    | Capacity Market Seller explains here |            |                     |                     |                |  |  |
|                                                                                                    |                                      |            |                     |                     |                |  |  |
| www.monitoringanalytics.com 6 Monitoring Analyt                                                                      |                                      |            |                     |                     |                |  |  |

Monitoring Analytics, LLC 2621 Van Buren Avenue Suite 160 Eagleville, PA 19403 (610) 271-8050

# MA@monitoringanalytics.com www.MonitoringAnalytics.com

7

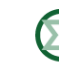

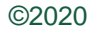